# 群馬県社会福祉協議会 県単共済制度電子申請システム

# 法人様向け 操作マニュアル

(Ver. 1. 0)

| 更新履歴      |               |
|-----------|---------------|
| 2022/12/8 | 新規作成(Ver.1.0) |

# 県単共済制度 電子申請システム 操作マニュアル 日次

| 1. はじめに      |            |
|--------------|------------|
| 1-1.ご利用上のご注意 | <br>3 page |

| 2. LOGOフォームのアクセスの仕方およびログィ | イン方法  |               |
|---------------------------|-------|---------------|
| 2-1. 各申請画面へのアクセス方法        | ••••• | 4 page        |
| 2-2. 申請画面でのログイン方法         |       | <b>4</b> page |

# 3. LOGOフォームの入力に関する操作説明

| 3-1. 加入台帳異動登録 | <br>5 page         |
|---------------|--------------------|
| (1) 新規加入      | <br>7 page         |
| (2) 退職申請      | <br>9 page         |
| (3) 配置換え      | <br>11 page        |
| (4) 基準給与額の変更  | <br><b>13</b> page |
| (5) 氏名変更      | <br>15 page        |
| (6)休業申請       | <br>17 page        |
| 3-2. 給付金申請    | <br>19 page        |
| 3-3. 給付金一括申請  | <br><b>22</b> page |

**24** page

| 3-4. 退職金申請 |  |
|------------|--|
|------------|--|

| 4. Smooth Fileへのアクセスの仕方およびログイ | ン方法 |                |
|-------------------------------|-----|----------------|
| 4-1. 通知取得画面へのアクセス方法           |     | <b>26</b> page |
| 4-2. 通知取得画面でのログイン方法           |     | <b>26</b> page |
|                               |     |                |

| 5. Smooth Fileへ投稿されたファイルの取得方法 |                    |
|-------------------------------|--------------------|
| 5-1. 通知取得の方法                  | <br><b>27</b> page |
|                               |                    |

| 6. | パスワ    | ードのヌ | 変更の認 | 案内  |
|----|--------|------|------|-----|
|    | 6 - 1. | パスワ  | ードの3 | を更の |

| -1. パスワードの変更の案内 | <br><b>30</b> page |
|-----------------|--------------------|

# 県単共済制度 電子申請システム 操作説明 目次

| 7. メールアドレス・パスワードの変更方法   |                    |
|-------------------------|--------------------|
| 7-1. メールアドレス・パスワードの変更方法 | <br><b>31</b> page |
|                         |                    |
|                         |                    |
|                         |                    |
| 8. 操作説明書の保存場所およひ問合せ先    |                    |
| 8-1. 操作説明書の保存場所および問合せ先  | <br><b>32</b> page |
|                         | 1 0                |

#### 1-1. ご利用上のご注意

こちらの操作マニュアルは、令和5年度より実施します申請の電子化についての説明、および その操作方法を案内しています。

従来の紙での申請に変わる運用となります。本マニュアルで申請方法を確認いただき、各種 手続きを実施してください。

異動申請や給付申請は、「LOGOフォーム」という仕組みを利用した、WEBページからの申請になります。パソコンから、それぞれの申請画面にアクセスして、WEBページから申請を投稿します。

決定通知や承諾書などの各種書類については、「Smooth File 」という仕組みを利用した電子 ファイルでの送付になります。電子ファイルをダウンロードし、各個通知、または必要に応じて、 印刷してご利用ください。

次ページ以降に、それぞれの利用方法および運用方法についてご案内します。

※ご注意※

申請後は、内容確認やシステム反映のため、社協側で申請を把握するまでに日数が 掛かります。

また申請後の訂正は本システムから行うことはできません。

訂正時は申請時に発行される受付番号とともに、群馬県社会福祉協議会へお問い合わせ ください。 2-1. 各申請画面へのアクセス方法

LOGOフォームの申請画面は、申請の種類によってアクセスするWEBページが異なります。 以下を参考に、目的のWEBページへアクセスしてください。

加入台帳異動に係る申請ページ https://logoform.jp/form/8abq/GSK01 福利厚生給付請求に係る申請ページ(個人給付) https://logoform.jp/form/8abq/GSK02 福利厚生給付請求に係る申請ページ(レク申請、生活習慣病、厚生保養費) https://logoform.jp/form/8abq/GSK04 退職金請求に係る申請ページ https://logoform.jp/form/8abg/GSK03

#### 2-2. 申請画面でのログイン方法

各申請画面では、必ずログイン情報を入力していただく必要があります。

下の画面の通り、項目「ログイン情報」が表示されますので、

1段目にログインID 2段目にパスワード

を入力します。ログインID・パスワードは、申請いただいているメールアドレスに別途通知します。

| £             | <sup>社会福祉法人</sup><br>群馬県社 | 会福祉協議会           |         |
|---------------|---------------------------|------------------|---------|
| 📝 入力フォーム      |                           |                  |         |
| 1 入力1         | 2 入力2                     | 3 確認             | 4 完了    |
| 下記にログイン情報をご入力 | □の上、「→次の画面へ進む」を           | クリックして項目入力へ進んでくだ | さい。     |
| ログイン情報 必須     |                           |                  |         |
|               |                           |                  | 0 / 255 |
|               |                           |                  | 0 / 255 |
|               |                           |                  |         |

項目「ログイン情報」を入力し、「次の画面へ進む」をクリックしてください。

#### ※ご注意※

ログイン情報の入力方法および入力内容は、申請事務に係る方のみ共有してください。 パスワードは定期的に入れ替えられ、申請されているメールアドレスに都度通知します。 LOGOフォームを経由して、「給付金申請」や「加入台帳異動登録」などの申請ができます。 ここからは、各申請画面の申請方法について、説明します。

#### 3-1. 加入台帳異動登録

「加入台帳異動登録」では、「新規加入」や「職員情報の変更」など、共済職員情報の変更や新規登録の申請ができます。

| ▶ ↓ カフォーム            |       |      |       |
|----------------------|-------|------|-------|
| ✓ 入力1                | 2 入力2 | 3 確認 | 4 完了  |
| 施設番号 必須              |       |      |       |
|                      |       |      | 0 / 2 |
| 異動事項 <mark>必須</mark> |       |      |       |

# 「施設番号」を入力し、申請・登録を行う内容を「異動事由」から選択ができます。

| 施設番号 必須                                                   |     |
|-----------------------------------------------------------|-----|
| 01                                                        |     |
|                                                           | 2/2 |
| 異動事項 必須                                                   |     |
| ☑ 1:新規加入者 🔲 2:退職者 🔲 3:配置換え 🗌 4:基本給与額の変更 📄 5:氏名変更 🔲 6:休業申請 |     |

#### また「異動事由」は複数の変更・登録ができます。

| 🔲 1:新規加入者 🔲 2:退職者 🔲 3:配置換え 🗹 4:基本給与額の変更 🗹 5:氏名変更 🔲 6:休業申請 | 異動事項 必須                    |                                |
|-----------------------------------------------------------|----------------------------|--------------------------------|
|                                                           | □ 1:新規加入者 □ 2:退職者 □ 3:配置換え | ✔ 4:基本給与額の変更 ✔ 5:氏名変更 🗌 6:休業申請 |

変更・登録時に同一の「施設番号」内であれば、複数人の変更・登録ができます。

| 4. 基本給与額の変更(1)<br>職員番号 必須                               |       |
|---------------------------------------------------------|-------|
| 共済職員氏名(氏名は漢字・ひらがな・カタカナで入力してください) <mark>必須</mark>        | 0/6   |
| 異動年月日(YYYY-MM-DD) 必須                                    | 0/150 |
| •                                                       |       |
| 変更の理由心須                                                 |       |
| ○ 雇用形態 ○ 職種 ○ 配置換え ○ その他                                |       |
| 調整額 论演                                                  |       |
|                                                         | 円     |
| 4 基本給与額の恋雨(2) 2010                                      |       |
| <ul> <li>・ 五本和子説の女丈(2) 必須</li> <li>○ 有り ● 無し</li> </ul> |       |

1つ目の入力フォーム(上記であれば、「4. 基本給与額の変更(1)」)の次に、 (2)と入力フォームが続く場合に、フォーム内の「有り」を選択します。

| 4. 基本給与額の変更(2) 必須                          |         |
|--------------------------------------------|---------|
| ● 有り ○ 無し                                  |         |
| 職員番号 必須                                    |         |
|                                            | 0 / 6   |
| 共済職員氏名(氏名は漢字・ひらかな・カタカナで入力してくたさい) <u>必須</u> |         |
|                                            | 0 / 150 |
| □                                          |         |
| 変更の理由 必須                                   |         |
| ○ 雇用形態 ○ 職種 ○ 配置換え ○ その他                   |         |
| 俸給表の額心須                                    |         |
|                                            | 円       |
|                                            |         |

「有り」を選択した場合、下段に新しい入力フォームが追加されます。

以下は、「加入台帳異動登録」で変更・登録可能な申請の詳細です。

#### (1) 新規加入

新規の共済職員を登録できます。

「1:新規加入」を選択時には、下記の新規加入者用の入力フォームが表示されますので、 新規加入する共済職員の情報を入力してください。

| 1. 新規加入者(1)<br>※ 当初加入年月日は福利厚生のみ継続する場合に記入します。あわせて被共済職員でなくなった理由欄は「再加入」を選択します。                                                                                                    |         |
|----------------------------------------------------------------------------------------------------|---------|
| 大済城員氏名(氏名は漢子・ひらかな・カダカナで入力してくたさい) 必須                                                                                                    |         |
|                                                                                                    | 5 / 150 |
| 大済職員力ナ名 必須                                                                                                    |         |
| シャキョウ タロウ<br>                                                                                                    |         |
| 性别 必須                                                                                                    | 9/100   |
| ● 男 ○ 女                                                                                                    |         |
| 生年月日(YYYY-MM-DD) 必須                                                                                                    |         |
| 2002-10-10                                                                                                    |         |
| 加入年月日(YYYY-MM-DD) <del>必須</del>                                                                                                    |         |
| 2022-10-01                                                                                                    |         |
| 当初加入年月日(YYYY-MM-DD)                                                                                                    |         |
| 2022-10-01                                                                                                    | ×       |
| 職種必須                                                                                                    |         |
| <ul> <li>● 01:施設長</li> <li>● 02:指導員</li> <li>● 03:保育士</li> <li>● 04:介護職員</li> <li>● 05:医師</li> <li>● 06:看護師</li> <li>● 07:訓練指導員</li> <li>● 08:栄養士</li> <li>● 09:調理員</li> <li>● 10:事務員</li> <li>● 11:介助員</li> <li>● 12:ヘルパー</li> <li>● 13:介護支援専門員</li> <li>● 14:その他</li> <li>● 15:介護支援員</li> <li>● 16:支援員</li> </ul> |         |
| 俸給表の額。必須                                                                                                    |         |
| 500000                                                                                                    | 円       |
| 「<br>調整額 <sub>必須</sub> 」                                                                                                    |         |
| 150000                                                                                                    | 円       |
| 3年以内に被共済職員であった <mark>必須</mark>                                                                                                    |         |
| ○ 被共済職員であった                                                                                                    |         |

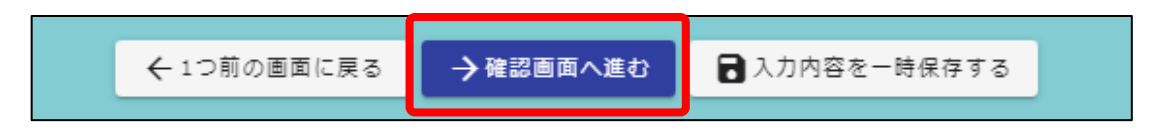

「確認画面へ進む」をクリックすると、「入力内容確認」となります。 内容を再確認し、問題がないことを確認して下さい。 問題がなければ「送信」をクリックすることで、「新規加入申請」が完了となります。

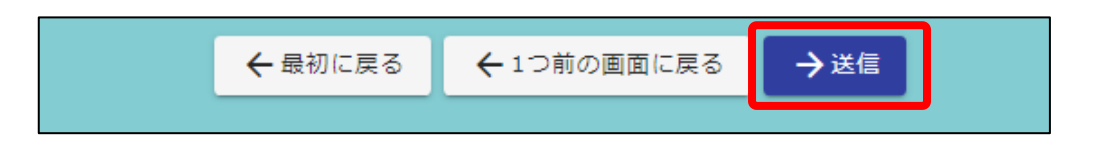

# 送信が完了すると、「送信完了」画面とともに「受付番号」が発行されます。 <u>必ず「入力内容を印刷する」をクリックし、申請内容を印刷して大切に保管してください。</u>

| 💕 入力フォーム        |                |              |      |
|-----------------|----------------|--------------|------|
| ✔ 入力1           | 🗸 入力2          | ✓ 確認         | 4 完了 |
| 送信完了            |                |              |      |
| ご入力ありがとうございました。 |                |              |      |
|                 | < 受付番号: GSK0   | 1-00000130 > |      |
|                 | <b>●</b> 入力内容を | を印刷する        |      |
|                 | ↓最初の画          | 面に戻る         |      |

#### (2) 退職申請

退職者情報を登録できます。

「2:退職者」を選択時には、下記の退職者用の入力フォームが表示されますので、 退職とする共済職員の情報を入力してください。

| 2. 退職者(1)                                 |         |
|-------------------------------------------|---------|
| 職員番号必須                                    |         |
| 011111                                    |         |
| ー<br>共済職員氏名(氏名は漢字・ひらがな・カタカナで入力してください)  必須 | 6 / 6   |
| 社協 太郎                                     |         |
| 退職年月日(YYYY-MM-DD) 必須                      | 5 / 150 |
| 2022-10-01                                |         |
| 退職手当金の請求 必須                               |         |
| <ul><li> 有り 〇 無し</li></ul>                |         |
| 福利厚生は継続。必須                                |         |
| ○ 有り ● 無し                                 |         |
|                                           |         |
| 2. 退職者(2) 必須                              |         |
| ○ 有り ● 無し                                 |         |
| ← 1つ前の画面に戻る → 確認画面へ進む 日 入力内容を一時保存する       |         |

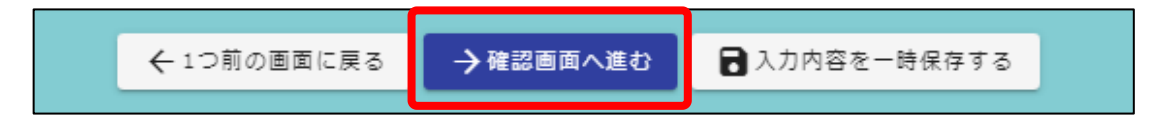

「確認画面へ進む」をクリックすると、「入力内容確認」となります。 内容を再確認し、問題がないことを確認して下さい。 問題がなければ「送信」をクリックすることで、「退職申請」が完了となります。

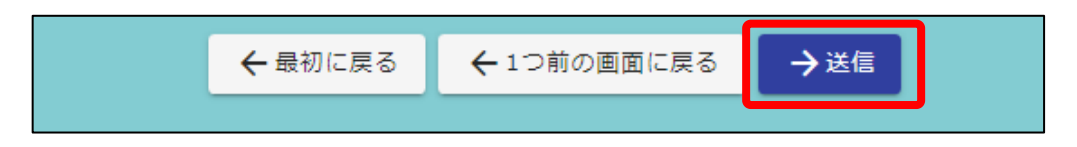

# 送信が完了すると、「送信完了」画面とともに「受付番号」が発行されます。 <u>必ず「入力内容を印刷する」をクリックし、申請内容を印刷して大切に保管してください。</u>

| 💕 入力フォーム        |                                             |        |      |
|-----------------|---------------------------------------------|--------|------|
| 🔗 入力1           | — 🔗 入力2 ——————————————————————————————————— | ─ ✔ 確認 | 4 完了 |
| 送信完了            |                                             |        |      |
| ご入力ありがとうございました。 |                                             |        |      |
|                 | < 受付番号: GSK01-0000023                       | 30 >   |      |
|                 | ■入力内容を印刷する                                  |        |      |
|                 | ➡最初の画面に戻る                                   |        |      |

#### (3) 配置換え

法人間で共済職員情報を異動登録できます。

「3:配置換え」を選択時には、下記の配置換え用の入力フォームが表示されますので、 法人間で異動とする共済職員の情報を入力してください。

| 3. 配置換え(1)                           |         |
|--------------------------------------|---------|
| 職員番号 必須                              |         |
| 011111                               |         |
| 共済職員氏名(氏名は漢字・ひらがな・カタカナで入力してください) 必須  | 6 / 6   |
| 社協 太郎                                |         |
| 異動年月日(YYYY-MM-DD) <del>必須</del>      | 5 / 150 |
| 2022-10-01                           |         |
| 異動前施設番号 必須                           |         |
| 02                                   |         |
| 異動後施設番号 ※配置換えの申請は、異動後施設にて申請を行ってください。 | 2 / 2   |
| 01                                   |         |
|                                      |         |
|                                      |         |
| 3. 配置換え(2) 必須                        |         |
| ○ 有り ⑧ 無し                            |         |
|                                      |         |
| ← 1つ前の画面に戻る → 確認画面へ進む 入力内容を一時保存する    |         |

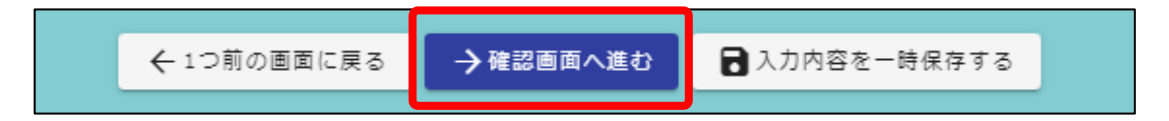

「確認画面へ進む」をクリックすると、「入力内容確認」となります。 内容を再確認し、問題がないことを確認して下さい。 問題がなければ「送信」をクリックすることで、「法人間異動申請」が完了となります。

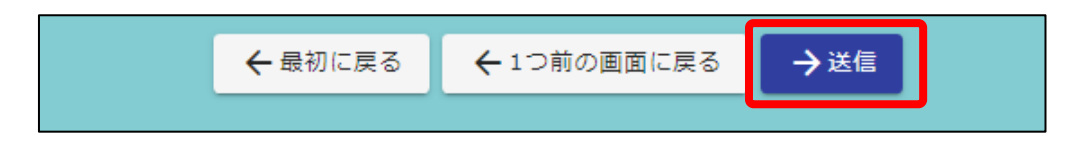

# 送信が完了すると、「送信完了」画面とともに「受付番号」が発行されます。 <mark>必ず「入力内容を印刷する」をクリックし、申請内容を印刷して大切に保管してください。</mark>

| 🜈 入力フォーム        |               |             |      |
|-----------------|---------------|-------------|------|
| 🕑 入力1           | 🗸 入力2         | ✓ 確認        | 4 完了 |
| 送信完了            |               |             |      |
| ご入力ありがとうございました。 |               |             |      |
|                 | < 受付番号: GSK01 | -00000308 > |      |
|                 | ■入力内容を印       | 印刷する        |      |
|                 | ➡最初の画面        | に戻る         |      |

## (4) 基準給与額の変更

共済職員の基準給与額を変更登録できます。

「4:基本給与額の変更」を選択時には、下記の基準給与額変更用の入力フォームが表示されます 基準給与額を変更とする共済職員の情報を入力してください。

| 4. 基本給与額の変更(1)                      |       |
|-------------------------------------|-------|
| 職員番号 必須                             |       |
| 011111                              |       |
| 共済職員氏名(氏名は漢字・ひらがな・カタカナで入力してください) 必須 | 6 / 6 |
| 社協太郎                                |       |
| 異動年月日(YYYY-MM-DD) 必須                | 5/150 |
| 2022-10-01                          |       |
| 変更の理由 必須                            |       |
| ● 雇用形態 ─ 職種 ─ 配置換え ─ その他            |       |
| 調整額。必須                              |       |
| 250000                              | Ħ     |
|                                     |       |
| 4. 基本給与額の変更(2) <u>必須</u>            |       |
| ○ 有り ● 無し                           |       |
| ←1つ前の画面に戻る →確認画面へ進む 入力内容を一時保存する     |       |

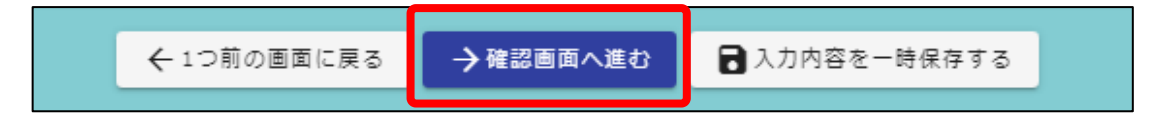

「確認画面へ進む」をクリックすると、「入力内容確認」となります。 内容を再確認し、問題がないことを確認して下さい。 問題がなければ「送信」をクリックすることで、「基準給与額の変更申請」が完了となります。

| ←最初に戻る | ← 1つ前の画面に戻る | →送信 |  |
|--------|-------------|-----|--|
|        |             |     |  |

# 送信が完了すると、「送信完了」画面とともに「受付番号」が発行されます。 <mark>必ず「入力内容を印刷する」をクリックし、申請内容を印刷して大切に保管してください。</mark>

| 送信完了            |                          |
|-----------------|--------------------------|
| ご入力ありがとうございました。 |                          |
|                 | < 受付番号: GSK01-00000469 > |
|                 | ■ 入力内容を印刷する              |
|                 | ↓最初の画面に戻る                |

#### (5) 氏名変更

共済職員の氏名を変更登録できます。

「5:氏名変更」を選択時には、下記の氏名変更用の入力フォームが表示されますので、 氏名情報を変更とする共済職員の情報を入力してください。

| 5. 氏务资更(1)                                |         |
|-------------------------------------------|---------|
| 戦員番号 必須                                   |         |
| 011111                                    |         |
| 変更後共済職員氏名(氏名は漢字・ひらがな・カタカナで入力してください)<br>必須 | 6 / 6   |
| 社協 次郎                                     |         |
|                                           | 5 / 150 |
| シャキョウ ジロウ                                 |         |
| 交更年月日(YYYY-MM-DD) 必須                      | 9 / 100 |
| 2022-10-01                                |         |
| 変更前共済職員氏名(氏名は漢字・ひらがな・カタカナで入力してください) 必須    |         |
| 社協 太郎                                     |         |
|                                           | 5 / 150 |
|                                           |         |
| 5. 氏名変更(2) 必須                             |         |
| ○ 有り ● 無し                                 |         |
|                                           |         |
| ← 1つ前の画面に戻る → 確認画面へ進む ↓ 入力内容を一時保存する       |         |

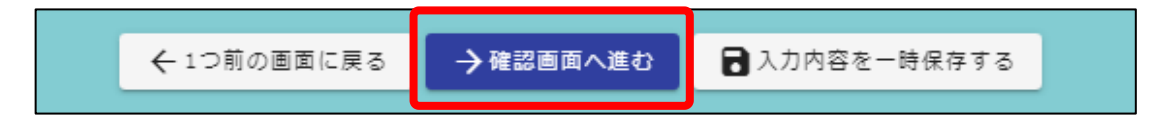

「確認画面へ進む」をクリックすると、「入力内容確認」となります。 内容を再確認し、問題がないことを確認して下さい。 問題がなければ「送信」をクリックすることで、「氏名変更申請」が完了となります。

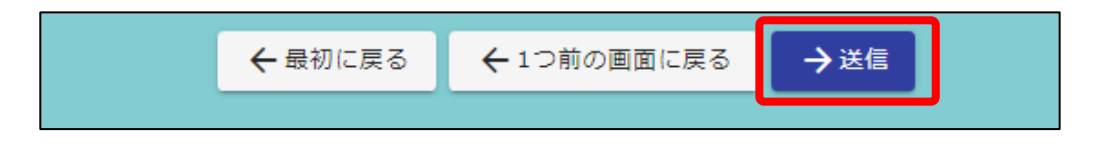

# 送信が完了すると、「送信完了」画面とともに「受付番号」が発行されます。 <u>必ず「入力内容を印刷する」をクリックし、申請内容を印刷して大切に保管してください。</u>

| 送信完了            |                          |
|-----------------|--------------------------|
| ご入力ありがとうございました。 |                          |
| <               | < 受付番号: GSK01-00000661 > |
|                 | 一日本の目的である。               |
|                 | ☆ 最初の画面に戻る               |

#### (6) 休業申請

共済職員の休業申請を登録できます。

「6:休業申請」を選択時には、下記の休業申請用の入力フォームが表示されますので、 休業申請登録とする共済職員の情報を入力してください。

| <ul> <li>6.休業申請(1)</li> <li>※休業の種類が「育休」である場合は、共済法適用にならない月には、育休となる年月を入力してください。</li> <li>職員番号 必須</li> </ul> |
|----------------------------------------------------------------------------------------------------|
| 011111                                                                                                    |
| 6/6<br>共済職員氏名(氏名は漢字・ひらがな・カタカナで入力してください) 必須                                                                |
| 社協 太郎                                                                                                    |
| 5 / 150<br>休業の種類 必須                                                                                       |
| ● 病休 ○ 育休 ○ その他                                                                                           |
| 休業期間(開始)(YYYY-MM-DD) 必須                                                                                   |
| 2022-10-01                                                                                                |
| 体業期間(終了)(YYYY-MM-DD) 必須                                                                                   |
| 2022-10-31                                                                                                |
| 共済法適用にならない月数                                                                                              |
| 1                                                                                                    |
|                                                                                                    |
|                                                                                                    |
|                                                                                                    |
| () 有り () 無し                                                                                               |
| ← 1つ前の画面に戻る → 確認画面へ進む 入力内容を一時保存する                                                                         |

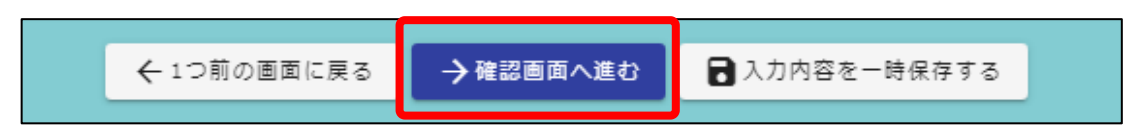

「確認画面へ進む」をクリックすると、「入力内容確認」となります。 内容を再確認し、問題がないことを確認して下さい。 問題がなければ「送信」をクリックすることで、「休業申請」が完了となります。

| ← 最初に戻る ← 1つ前の画面に戻る → 送信 |
|--------------------------|
|--------------------------|

# 送信が完了すると、「送信完了」画面とともに「受付番号」が発行されます。 <mark>必ず「入力内容を印刷する」をクリックし、申請内容を印刷して大切に保管してください。</mark>

| 送信完了            |                                                |
|-----------------|------------------------------------------------|
| ご入力ありがとうございました。 |                                                |
| < 受付            | <b>វ番号: GSK01-00000762 &gt;</b><br>■ 入力内容を印刷する |
|                 | ➡最初の画面に戻る                                      |

#### 3-2. 給付金申請

「給付金申請」では、「死亡弔慰金」や「結婚祝金」といった給付金の申請ができます。 ただし「福利厚生給付金」に含まれる給付金(※1)の場合は、「3-3.給付金一括申請」にて申請してく

| 給你 | 金申請                                                                                                    |  |
|----|----------------------------------------------------------------------------------------------------|--|
|    | <b>२२</b><br>स馬県社会福祉協議会                                                                                                    |  |
|    | 🕝 入力フォーム                                                                                                    |  |
|    | ✓ 入力1                                                                                                    |  |
|    | 施設番号 必須                                                                                                    |  |
|    | 01                                                                                                    |  |
|    | 職員番号 必須                                                                                                    |  |
|    | 011111<br>6/6                                                                                                    |  |
|    | 共済職員氏名(氏名は漢字・ひらがな・カタカナで入力してください) 必須                                                                                                    |  |
|    | <u>社協</u> 太郎<br>5/150                                                                                                    |  |
|    | 性別必須                                                                                                    |  |
|    | ● 男性 ○ 女性                                                                                                    |  |
|    | 共済加入年月日(YYYY-MM-DD) 必須                                                                                                    |  |
|    | <b>2</b> 022-04-01                                                                                                    |  |
|    | 給付事由発生年月日(YYYY-MM-DD) 必須                                                                                                    |  |
|    | 2022-10-01                                                                                                    |  |
|    | 給付の種類 必須                                                                                                    |  |
|    | <ul> <li>● 01:死亡弔慰金</li> <li>● 02:傷病見舞金</li> <li>● 03:結婚祝金</li> <li>● 04:災害見舞金</li> <li>● 05:出産祝金</li> <li>● 06:入学祝金</li> <li>● 07:長期勤労者慰労金</li> <li>● 08:退職慰労金</li> <li>● 09:障厚見舞金</li> <li>● 10:付添看護料補給金</li> <li>● 11:邊児育英資金</li> </ul> |  |

※1:厚生保養費、生活習慣病予防検診助成金、レクリエーション事業助成金

「給付の種類」を選択後、「口座情報」と申請に必要な「添付書類」を添付します。

| ● 銀行口座に振込 ○ 郵便局                         | の通帳に振込 必須                                                          |        |
|-----------------------------------------|--------------------------------------------------------------------|--------|
| <b>銀行名</b><br>銀行名 <sup>20月</sup><br>みずほ | <b>支店名</b><br>支店名 2015<br>× マ 東京営業部                                | × -    |
| <b>預金口座種別</b>                           | 口座番号<br><sup>□座番号</sup> <del>20</del><br>1234567                   |        |
| 口座名義人力ナ                                 |                                                                    | 7/7    |
| 口座名義人力ナ 🛷<br>3/7キヨウ 夕口ウ                 |                                                                    |        |
| ロ連名美人カナ 2010<br>ジヤキヨウ タロワ               |                                                                    | 9/30   |
| □ 単名批人カナ 201<br>> ŷ(+3) 909             | る書類 例)戸籍隠本(写)、死亡診断書(写)<br>分かる書類 例)戸籍隠本(写)<br>する場合は、扶養されていたことが分かる書類 | 9 / 30 |
| □ 樂名批人カナ 2019<br>沙村30 900               | る書類 例)戸籍隠本(写)、死亡診断書(写)<br>分かる書類 例)戸籍隠本(写)<br>する場合は、扶養されていたことが分かる書類 | 9 / 30 |

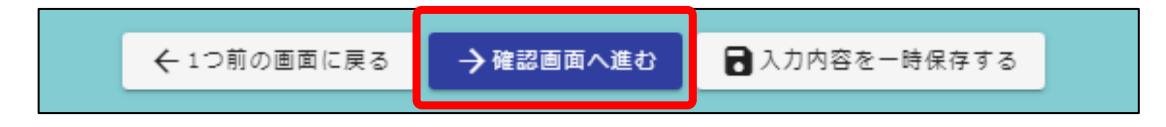

「確認画面へ進む」をクリックすると、「入力内容確認」となります。 内容を再確認し、問題がないことを確認して下さい。 問題がなければ「送信」をクリックすることで、「給付金申請」が完了となります。

| ←最初に戻る    | ← 1つ前の画面に戻る | →送信 |
|-----------|-------------|-----|
| 400000000 |             |     |

# 送信が完了すると、「送信完了」画面とともに「受付番号」が発行されます。 <mark>必ず「入力内容を印刷する」をクリックし、申請内容を印刷して大切に保管してください。</mark>

| 送信完了            |                      |
|-----------------|----------------------|
| ご入力ありがとうございました。 |                      |
| < 受付            | 番号: GSK02-00000109 > |
|                 | 予入力内容を印刷する           |
|                 | ➡最初の画面に戻る            |

#### 3-3. 給付金一括申請

「給付一括申請」では、「厚生保養費」や「生活習慣病予防検診助成金」、 「レクリエーション事業助成金」といった、複数人の申請者に関わる給付金の一括申請ができます。 対象の3つ以外については、「3-2.給付金申請」にて申請してください。

| 福利厚生給付金申請                                 |                   |                      |         |
|-------------------------------------------|-------------------|----------------------|---------|
|                                           | き 群馬県社            | 会福祉協議會               |         |
| 📝 入力フォーム                                  |                   |                      |         |
| 🗸 入力1 ——————————————————————————————————— | 2 入力2             | 3 確認                 | 免了      |
| 施設番号 必須                                   |                   |                      |         |
| 01                                        |                   |                      | 2/2     |
| 給付金の種類。                                   | 須<br>須            |                      |         |
| ● 12:厚生保養費                                | ○ 13:生活習慣病予防検診助成会 | 会 ○ 14:レクリエーション事業助成金 |         |
| 給付事由発生年月                                  | 日(YYYY-MM-DD) 必須  | 1                    |         |
| 2022-10-01                                |                   |                      |         |
|                                           |                   |                      |         |
| 甲頭有 必須                                    |                   |                      |         |
| 職員番号必須                                    |                   |                      |         |
| 111111                                    |                   |                      | 6 / 500 |

※1: 死亡弔慰金、傷病見舞金、結婚祝金、遺児育英資金など

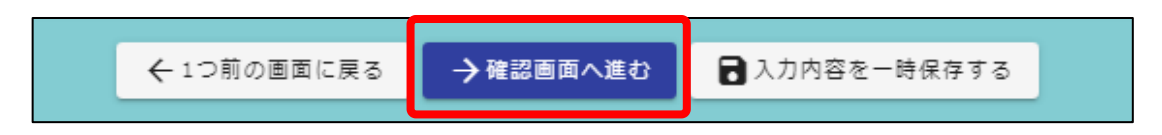

「確認画面へ進む」をクリックすると、「入力内容確認」となります。 内容を再確認し、問題がないことを確認して下さい。 問題がなければ「送信」をクリックすることで、「給付金一括申請」が完了となります。

送信が完了すると、「送信完了」画面とともに「受付番号」が発行されます。 <mark>必ず「入力内容を印刷する」をクリックし、申請内容を印刷して大切に保管してください。</mark>

| 送信完了            |                      |
|-----------------|----------------------|
| ご入力ありがとうございました。 |                      |
| < 受付者           | 番号: GSK04-00000131 > |
|                 | ■ 入力内容を印刷する          |
|                 | ➡最初の画面に戻る            |

## 3-4. 退職金申請

「退職金給付申請」では、退職者へ給付する退職金の給付申請ができます。 退職金給付申請では、申請時に退職した月以前6ヵ月の本俸月額の申告が必要となります。

| 職金給付申請                     |                                             |         |
|----------------------------|---------------------------------------------|---------|
|                            |                                             |         |
| 🕑 入力ファ                     |                                             |         |
| 🕗 入力1 —                    | 2 入力2 3 確認                                  | 4 完了    |
| 施設番号                       | 22. And And And And And And And And And And |         |
| 01                         |                                             | 2/2     |
| 職員番号                       | And And And And And And And And And And     |         |
| 011111                     |                                             | 6/6     |
| 共落職員氏                      | <b>名(氏名は漢字・ひらがな・カタカナで入力してください)</b> ※須       |         |
| 社協 太郎                      |                                             |         |
|                            |                                             | 5 / 150 |
| 性別 必須<br>● <sup>里性</sup> 〇 | <i>↓</i> 7.秋±                               |         |
|                            |                                             |         |
| 生年月日(                      | YYYY-MM-DD) 必須                              |         |
| 1960-04                    | 01                                          |         |

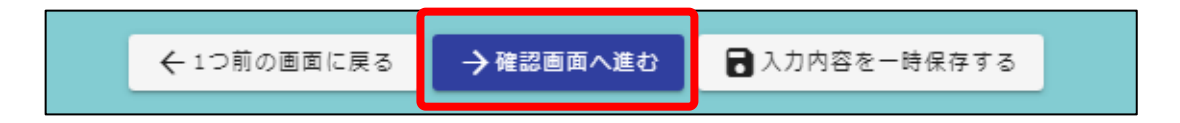

「確認画面へ進む」をクリックすると、「入力内容確認」となります。 内容を再確認し、問題がないことを確認して下さい。 問題がなければ「送信」をクリックすることで、「退職申請」が完了となります。

|--|

# 送信が完了すると、「送信完了」画面とともに「受付番号」が発行されます。 <mark>必ず「入力内容を印刷する」をクリックし、申請内容を印刷して大切に保管してください。</mark>

| 📝 入力フォーム                                  |                 |                                        |      |
|-------------------------------------------|-----------------|----------------------------------------|------|
| ✓ 入力1 ——————————————————————————————————— | — 🕑 入力2 ——————  | —————————————————————————————————————— | 4 完了 |
| 送信完了                                      |                 |                                        |      |
| ご入力ありがとうございました。                           |                 |                                        |      |
|                                           | < 受付番号: GSK03-( | 0000136 >                              |      |
|                                           | 日本              | 制する                                    |      |
|                                           | ↓最初の画面に         | :戻る                                    |      |

申請が受理されると、申請内容に基づいて、各種書類が発行されます。 発行された書類は、「Smooth File」という仕組みを使って、お届けします。

「 Smooth File 」へは、インターネットよりアクセスすることができます。 指定のWEBサイトに、お知らせするログイン情報を利用してログインし、書類をダウンロードして 受け取っていただきます。

#### 4-1. 通知取得画面へのアクセス方法

Smooth Fileへの画面は、以下のWEBページへアクセスしてください。

https://smoofg.g-shakyo.or.jp/smoothfile6/kyosai000/login

書類をダウンロードした後に印刷を行う場合は、パソコンからアクセスして書類を取得することをおすすめします。

#### 4-2. 通知取得画面でのログイン方法

Smooth File の画面では、ログイン情報を入力していただく必要があります。

ログインID:メールにてお知らせしますログインID パスワード:メールにてお知らせしますパスワード

を入力します。ログインID・パスワードは、申請いただいているメールアドレスに別途通知します。

| Smooth File                                            |
|--------------------------------------------------------|
|                                                        |
| ට ログイン<br>Choose your language Japanese v change       |
| パスワードを忘れた方はこちら<br>Smooth Fileは日本国内における株式会社プロットの登録商標です。 |
| Smooth File ver6.21.0.1 ©PLOTT Corporation.            |

ログインID・パスワードを入力したあと、ボタン「ログイン」をクリックします。

申請が受理され、通知書類がSmooth Fileに投稿されると、登録されているメールへ通知が届き ます。メール通知が届きましたら、Smooth Fileにログインし、通知書のデータファイルをダウンロード してください。

#### 5-1. 通知取得の方法

Smooth Fileにログインすると、以下の画面「ダッシュボード」が表示されます。 ※ 説明はWindowsパソコン画面、Microsoft Edgeで表示した時の内容で説明しています。

| S | mooth File |       |       |                |                   |                            |       |                    | - <b>1</b>     | 利用者               |
|---|------------|-------|-------|----------------|-------------------|----------------------------|-------|--------------------|----------------|-------------------|
| = | ダッシュボード    |       | ダッシュ  | ボード            |                   |                            |       |                    |                |                   |
| ~ | ファイル共有     | ユーザード | 間転送:  | 未返信件数          | 0件 未夕:            | ウンロード件数                    | 0件    |                    |                |                   |
| 4 | ユーザー間転送    | NEW   | 最新ファ・ | イル一覧 👤 ダウン     | ν <b>□</b> −β     |                            |       |                    |                |                   |
| 0 | オプション      |       | DL回数  | プロジェクト名        | ファイル名             | 更新者                        | 編集中 サ | イズ 更新日             |                |                   |
| < | アイコン表示     | 0     | 未DL   | 1002_群馬県社協共有書類 | 1001_ID・パスワードのお   | 知らせ_20221: Administrator   | 22    | KB 2022/11/2       | 5 18:08:16     | A                 |
|   |            | 0     | 未DL   | 1002_群馬県社協共有書類 | 1003_源泉徴収票_202208 | 191540132.pc Administrator | 1 8   | KB 2022/11/2       | 5 17:48:05     | 1.11              |
|   |            | 0     | 未DL   | 1002_群馬県社協共有書類 | 1011_継続異動承諾書_202  | 220831150849 Administrator | 30    | KB 2022/11/2       | 5 17:32:29     |                   |
|   |            | 0     | 未DL   | 1002_群馬県社協共有書類 | 1011_継続異動承諾書_202  | 220831150849 Administrator | 30    | KB 2022/11/2       | 5 17:06:27     |                   |
|   |            | 0     | 未DL   | 1002_群馬県社協共有書類 | 1011_継続異動承諾書_202  | 220831150849 Administrator | 30    | KB 2022/11/2       | 5 17:05:21     |                   |
|   |            | 0     | 未DL   | 1002_群馬県社協共有書類 | 1003_源泉徴収票_202208 | 191540131.pc Administrator | 1 k   | KB 2022/11/2       | 5 16:18:39     | -                 |
|   |            |       |       |                |                   |                            |       |                    |                |                   |
|   |            |       |       |                |                   |                            |       | Smooth File ver6.2 | 1.0.1 ©PLOTT C | +<br>Corporation. |

左側のボタン「ファイル共有」をクリックします。

| Smooth File     |                |        |       |                     |            |                                  |            |                  | - 1      | 利用者        |
|-----------------|----------------|--------|-------|---------------------|------------|----------------------------------|------------|------------------|----------|------------|
| <b>ダ</b> ッシュボード | 🧰 プロジェクト一覧     |        |       |                     |            |                                  |            |                  |          |            |
| 🦰 ファイル共有        | ۹ 🗎            |        |       |                     |            |                                  |            |                  |          |            |
| 🛃 ユーザー間転送       | プロジェクト名        | 使用可能容量 | 使用容量  | 使用率                 | 警告しきい値     | ファイル有効期                          | プロジェクト有効期限 | プロジェクトi          | ■ メンバー数  | Į          |
|                 | 1002_群馬県社協共有書類 | 250MB  | 0.5MB | 096                 | 80%        | 30日間                             | 無し         | 進行中              |          | 5人         |
| • オプション         |                |        |       | 바 지 쇼 團 너 비 피 너 누 너 | ++         |                                  |            |                  |          |            |
| <…> アイコン表示      |                |        | 14    | 千の使業結果かあり           | ま9。 <<則の50 | и <del>т</del> 1 <i>Ж0</i> ,504т | >>         |                  |          |            |
|                 |                |        |       |                     |            |                                  |            |                  |          |            |
|                 |                |        |       |                     |            |                                  |            |                  |          |            |
|                 |                |        |       |                     |            |                                  |            |                  |          |            |
|                 |                |        |       |                     |            |                                  |            |                  |          |            |
|                 |                |        |       |                     |            |                                  |            |                  |          |            |
|                 |                |        |       |                     |            |                                  |            |                  |          |            |
|                 |                |        |       |                     |            |                                  |            |                  |          |            |
|                 |                |        |       |                     |            |                                  |            |                  |          |            |
|                 |                |        |       |                     |            |                                  | Smooth I   | File ver6.21.0.1 | ©PLOTT C | proration. |

画面「プロジェクトー覧」が表示されますので、プロジェクト名「XXXX\_群馬県社協共有書類」を クリックします。

※ XXXXには、ログインIDに結び付く法人番号が表示されます。

| Smooth File |                |     |                                              |             |       |                                      |     |              |        |                | <b>•</b>  | 2       | 利用者         |
|-------------|----------------|-----|----------------------------------------------|-------------|-------|--------------------------------------|-----|--------------|--------|----------------|-----------|---------|-------------|
| ダッシュボード     | 📄 ファイル一覧       |     |                                              |             |       |                                      |     |              |        |                |           |         |             |
| こ ファイル共有    | 1002_群馬県社協共有 < |     | ۲<br>۲<br>۲                                  | η_ <b>κ</b> |       | m <b>=</b> ∙                         |     |              |        |                |           |         |             |
|             | 1002_群馬県社協共有   |     | <i>,,,,</i> ,,,,,,,,,,,,,,,,,,,,,,,,,,,,,,,, | - 18<br>-   |       |                                      |     |              |        |                |           |         |             |
| 🛃 ユーザー間転送   |                | ALL |                                              | DL (自       | DL (他 | ファイル名                                | 編集中 | 更新者          | ファイルサー | 更新日            | コメント      |         |             |
| オプション       |                |     | 0                                            | 00          | 00    | 1001_ID・パスワードのお知<br>1001_ID・パスワードのお知 |     | Administrate | 22 KB  | 2022/11/25     |           |         | Â           |
|             |                |     | 0                                            | 0回          | 00    | 人 1003_源泉徴収票_202208:                 |     | Administrate | 1 KB   | 2022/11/25     |           |         |             |
|             |                |     | 0                                            | 00          | 00    | 人 1011_継続異動承諾書_202                   |     | Administrate | 30 KB  | 2022/11/25     |           |         |             |
|             |                |     | •                                            |             |       | 人 1011_継続異動承諾書_202                   |     | Administrate | 30 KB  | 2022/11/25     |           |         |             |
|             |                |     | 0                                            | 00          | 00    | 人 1011_継続異動承諾書_202                   |     | Administrate | 30 KB  | 2022/11/25     |           |         |             |
|             |                |     | 0                                            | 0回          | 00    | 人 1003_源泉徴収票_202208:                 |     | Administrate | 1 KB   | 2022/11/25     |           |         |             |
|             |                |     | 0                                            | 00          | 00    | 人 1003_源泉徴収票_202208:                 |     | Administrate | 1 KB   | 2022/11/25     |           |         | -           |
|             |                |     |                                              |             |       |                                      |     |              |        |                |           |         |             |
|             | -12:22         |     |                                              |             |       |                                      |     |              |        |                |           |         |             |
|             |                |     |                                              |             |       |                                      |     |              | Sm     | ooth File ver6 | .21.0.1 © | PLOTT C | orporation. |

画面「ファイルー覧」が表示されますので、必要な書類のファイルにチェックを入れて、 ボタン「ダウンロード」をクリックします。

ファイルが投稿された日は、項目「更新日」で確認できます。 書類の名称は、項目「ファイル名」を参照します。 過去にダウンロードしたかは、項目「DL(自)」にダウンロード回数が表示されます。

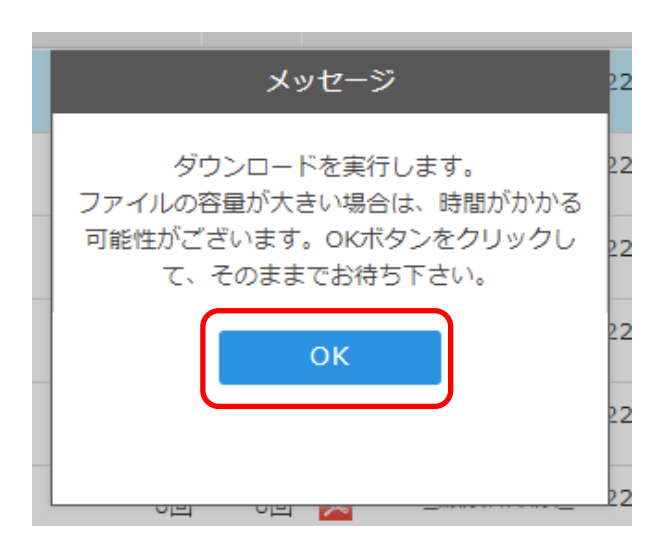

左のメッセージが表示されますので、 ボタン「OK」をクリックします。

※ ファイルの容量は書類の内容および数量に よります。またご利用いただく通信環境によって、 ダウンロードに時間がかかることもあります。

| Smooth File                     |                     |          |                        |                   |                                   |              |                        | • <b>1</b>  | 利用者        |
|---------------------------------|---------------------|----------|------------------------|-------------------|-----------------------------------|--------------|------------------------|-------------|------------|
| ダッシュボード                         | 📄 ファイル一覧            |          |                        |                   |                                   |              |                        |             |            |
| ┌── ファイル共有                      | 1002_群馬県社協共有 <      | # ダウンロード | 0                      | 而 =               |                                   |              |                        |             |            |
|                                 | 1002_群馬県社協共有        |          |                        | ш <u>-</u>        |                                   |              |                        |             |            |
| 🙀 ユーザー間転送                       |                     | ALL DL   | (自)                    | DL (他 フ           | ファイル名                             | 編集中 更新者      | ファイルサ- 更新日             | コメント        |            |
| 🏹 オプション                         |                     |          | 0回                     | 00                | 1003_源泉徴収票_2022081                | Administrate | 1 KB 2022/11/          | 25 test@ryc | mc         |
| ▼ く・・・> アイコン表示                  |                     |          | 00                     | 00                | 1003_源泉徴収票_2022081                | rvsctest     | 1 KB 2022/11/          | 11 test@ryo | mc         |
|                                 |                     |          | 0回                     | 00 👂              | <mark>、</mark> 1003_源泉徴収票_2022081 | rvsctest     | 1 KB 2022/11/          | 11 test@ryc | mc         |
|                                 |                     | • •      | 00                     | 00                | <mark>、</mark> 1003_源泉徴収票_2022081 | rvsctest     | 1 KB 2022/11/          | 14 test@ryc | mc         |
|                                 |                     | •        | 00                     | 00                | 1003_源泉徴収票_2022081                | rvsctest     | 1 KB 2022/11/          | 14 test@ryo | mc         |
|                                 |                     |          | 0回                     | 00                | L 1003_源泉徴収票_2022081              | rvsctest     | 1 KB 2022/11/          | 14 test@ryc | mc 🝷       |
|                                 |                     |          |                        |                   |                                   |              |                        |             |            |
|                                 | 1200                |          |                        |                   |                                   |              |                        |             |            |
|                                 |                     |          |                        |                   |                                   | c            | mooth File ver6 21.0.1 | OR OTT C    | rnoration  |
|                                 |                     |          |                        |                   |                                   |              | SHOOLT HE VEI 0.21.0.1 | Greatine    | por adort. |
| □ 1002_ID・パスワードの<br>で行う操作を選んでくだ | .pdf 開く 名前を付<br>さい。 | けて保存 … 🚾 | 1003_源泉徴収募<br>で行う操作を選ん | E_20pdf<br>でください。 | 開く 名前を付け                          | た (保存 ・・・    |                        |             | すべて表示 🗙    |

ファイルがダウンロードされると、画面下に赤枠の内容が表示されます。 ボタン「開く」を押すと、ダウンロードしたファイルを表示することができます。 ボタン「名前を付けて保存」を押すと、ファイルをパソコンに保存することができます。

※ 注意 ※

書類データファイルは、PDF形式のファイルでダウンロードされます。 必要に応じて、Acrobat Reader 等のソフトをインストールし、ファイルを表示します。

| 🗹 🕒 ファイル一覧 🗙 🗖                                      | 1011_継続異動承諾書_20220831 ×                  | +                             |                                               |               |               |                        |                       |           |        |       | - | ٥ | × |
|-----------------------------------------------------|------------------------------------------|-------------------------------|-----------------------------------------------|---------------|---------------|------------------------|-----------------------|-----------|--------|-------|---|---|---|
| $\leftarrow$ $\rightarrow$ $m{C}$ ① ファイル   C:/Users | /SYUNO/AppData/Local/Temp,               | /MicrosoftEd                  | geDownload                                    | s/95bd2f5     | 5c-6537       | -40b6-b217-            | 158d7594              | 6edc/1011 | _継続異   |       | œ | ٢ |   |
| ≔ 目次 1 /2 Q                                         | - + 🤉 🕶   C                              | B ページ表示                       | A <sup>N</sup> 音声                             | 『で読み上(        | ガる            | ∀ 手描き                  | ~ 7                   | 強調表示      | ~ 🖉 消去 | £   0 | 8 | Ð | * |
|                                                     | 群馬県社会<br>にカ                              | 福祉協議会                         | 民間社会福岡                                        | ब祉施設<br>見職員異! | 等職員<br>動承諾    | 共済規程<br>書              |                       |           |        |       |   |   |   |
|                                                     | 両毛1011会<br>両毛1011-02圍<br>施設長 様           |                               |                                               | 社会社           | 畐祉法人          | 令和4<br>群馬県社会福4         | 4年8月31日<br>祉協議会長      |           |        |       |   |   |   |
|                                                     | 平成14年5月<br>て、群馬県社会福祉協議<br>き、下記の通り継続職員とし  | 13 日付で提出<br>会民間社会福<br>して加入を承諾 | のありまし<br>祉施設等職<br>します。<br>記                   | た共済契<br>員共済規利 | 約者間<br>呈第10条  | 継続職員異動<br>€第3項目の規      | ヵ届につい<br>見定に基づ        |           |        |       |   |   |   |
|                                                     | 氏 名<br>242<br>両毛 000242郎<br>S19年4月23日生 男 |                               | 助前<br>- サ <mark>異 動 年 月 日</mark><br>H14.03.31 | 契約者番号<br>1011 | 6 款 番 号<br>01 | 異動後<br>基準給与額<br>10,010 | ⊭ <u>⊛</u> ≋<br>1,848 |           |        |       |   |   |   |
|                                                     | 253<br>両毛 000253郎                        | 1011 03                       | H14. 03. 31                                   | 1011          | 02            | 120, 000               | 1,848                 |           |        |       |   |   | - |

上は、ボタン「開く」を押した状態となります。

ご案内しております、「LOGOフォーム」「Smooth File」のログインID・パスワードについては 登録いただいたメールアドレスにご案内しています。

6-1. パスワードの変更の案内

ログインの際に利用するパスワードは、定期的に入れ替えを行っています。 入れ替えの際は、登録いただいたメールアドレスに、変更内容を記載して通知しています。

※ご注意※

ログインパスワードは、最新のパスワードでないとログインできない仕組みとしています。 過去のパスワードではログインできません。

ご案内するログインID・パスワードは、「Smooth File」に書類データとしても投稿しますので、 必要に応じてダウンロードします。

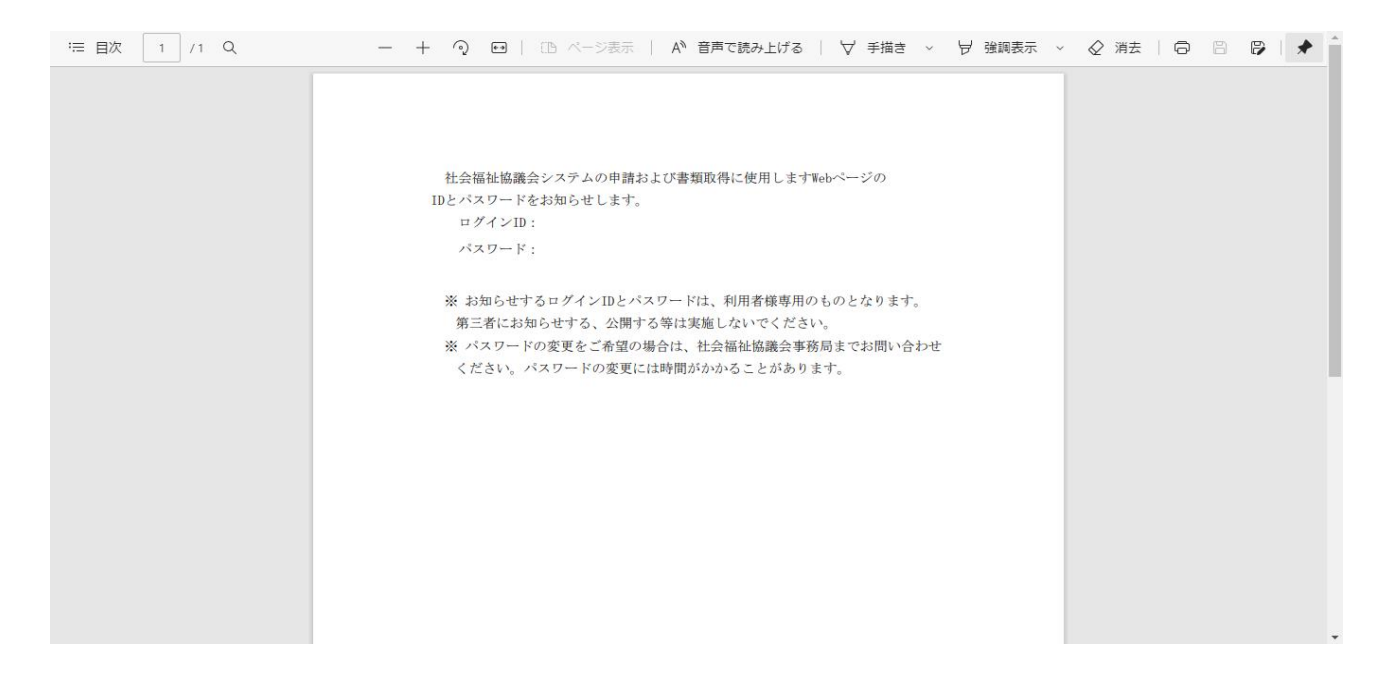

「LOGOフォーム」「Smooth File」のログインID・パスワードは、群馬県社会福祉協議会で 一元管理を行っています。パスワードの変更については以下の手順で実施いただきます。

#### 7-1.メールアドレス・パスワードの変更方法

メールアドレスやパスワードについて、

- ・メールアドレスを変更したので、送信先のメールアドレスを変更したい。
- ・パスワードがわからなくなったので、再発行してほしい。
- ・パスワードをリセットしたい。

などのご要望については、群馬県社会福祉協議会まで直接ご連絡ください。

前ページに記載する方法で、登録されたメールアドレスに、パスワードをお知らせします。

# 8. 操作説明書の保存場所および問合せ先

## 8-1. 操作説明書の保存場所および問合せ先

この操作説明書は、電子データで「Smooth File」に投稿しています。 必要に応じて、ダウンロードしてご利用ください。

| Smooth File         |                |                                       |      |                      | ▼ 1 利用者             |
|---------------------|----------------|---------------------------------------|------|----------------------|---------------------|
| ダッシュボード             | 📄 ファイル一覧       |                                       |      |                      |                     |
| ┌── ファイル共有          | 1002_群馬県社協共有 < |                                       |      |                      |                     |
|                     | 🔤 1002_群馬県社協共有 |                                       |      |                      |                     |
| 🛃 ユーザー間転送           |                | ALL DL (自 DL (他 ファイル名                 | 編集中  | 更新者 ファイ              | ′ルサー更新日 ニ           |
| 🌼 オプション             |                | ○ 0回 0回 ▶ 社協事務管理システム_法人様向_操作マニュアル.pdf |      | Administrati         | 2 MB 2022/12/06 15  |
| <b>く・・・〉</b> アイコン表示 |                |                                       |      |                      |                     |
|                     |                |                                       |      |                      |                     |
|                     |                |                                       |      |                      |                     |
|                     |                |                                       |      |                      |                     |
|                     |                |                                       |      |                      | -                   |
|                     |                |                                       |      |                      |                     |
|                     | ゴミ箱            |                                       |      |                      |                     |
|                     |                |                                       | Smoo | oth File ver6.21.0.1 | ©PLOTT Corporation. |

この説明書についてのお問い合わせは、以下までお願いいたします。

# 群馬県社会福祉協議会 施設福祉課 共済担当

# 電話番号:027-289-3344